# hager

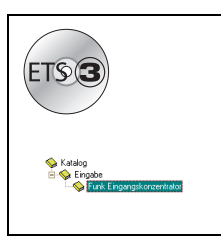

# Tebis Applikationsbeschreibung

V1.0 Unidirektionale Funk Eingänge Konzentrator

| Bestellnummern | Bezeichnung                                        |
|----------------|----------------------------------------------------|
| TR351A         | Unidirektionale Funk Eingänge Konzentrator,weiß    |
| TR351B         | Unidirektionale Funk Eingänge Konzentrator, silber |

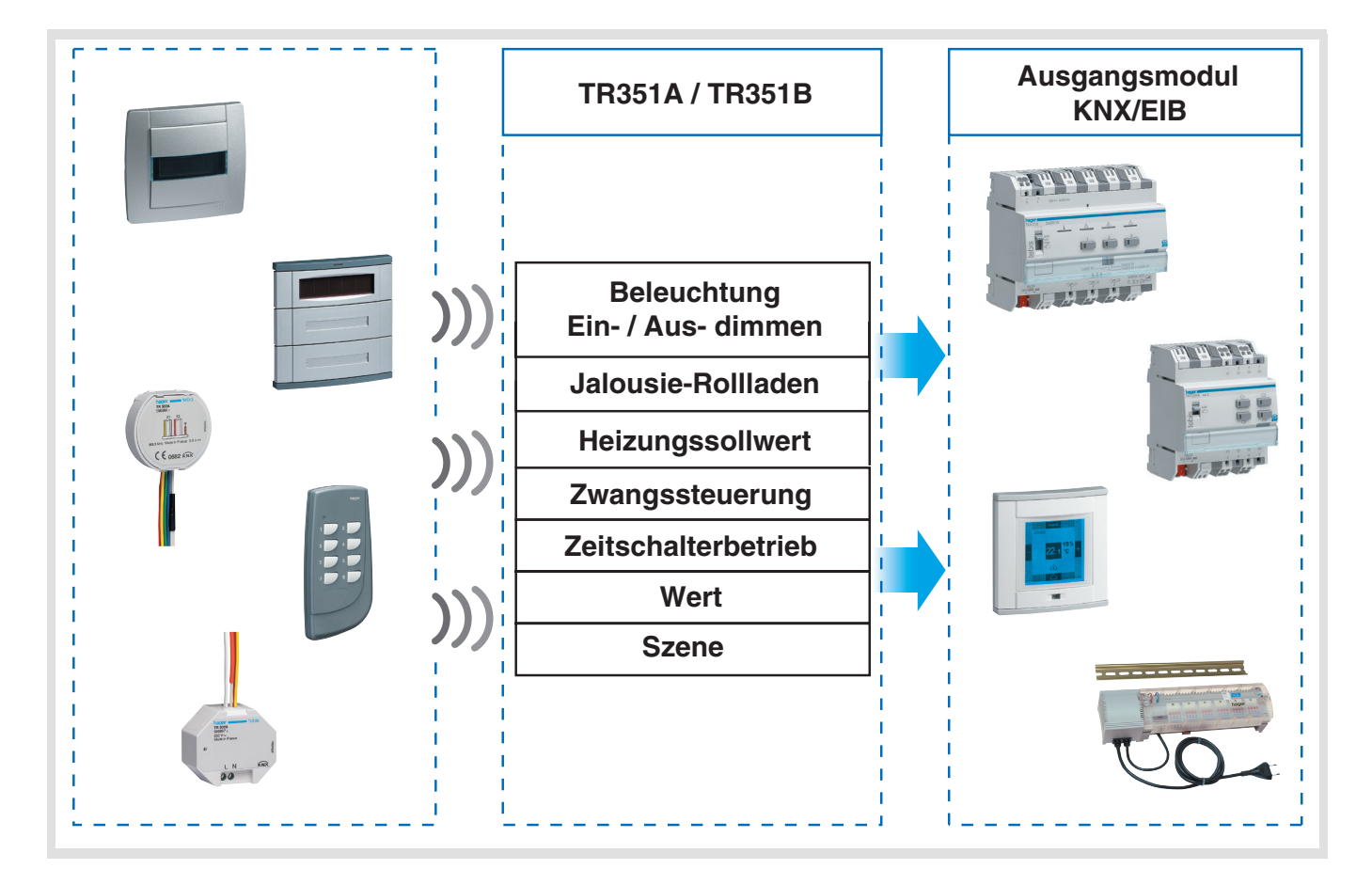

# Inhaltsverzeichnis

| 1. | Beschreibung der Funktionen der Kanäle der Anwendung TL351A                                                                    | 2           |
|----|----------------------------------------------------------------------------------------------------|-------------|
| 2. | Konfiguration und Parametereinstellungen der Funktionen<br>2.1 Objektliste<br>2.2 Allgemeine Parametereinstellungen der Kanäle | 3<br>3<br>4 |
| 3. | Verwaltung der unidirektionalen Funkgeräte<br>3.1 Kompatible Funkgeräte<br>3.2 Verwaltungs-Schnittstelle                       | 7<br>7<br>7 |
| 4. | Kenndaten                                                                                                    | 10          |
| 5. | Physikalische Adressierung                                                                                                    | 10          |

### 1. Beschreibung der Funktionen der Kanäle der Anwendung TL351A

Die Anwendungssoftware TL351A dient zur individuellen Konfiguration jedes Kanals des TR351. Die wichtigsten Funktionen lauten:

#### Befehlsübersicht

Die Taster dienen zur Steuerung von Beleuchtungskreisen, Rollläden/Jalousien, Heizungsanlagen und Szenen.

- Beleuchtungssteuerung
  - Taster, EIN, AUS, Ein/Aus, Zeitschalterbetrieb.
  - 1 oder 2 Tastendimmen.
- Rollladen/Jalousiensteuerung
  - Auf, Ab, Stop, Lamellenverstellung, Sicherheitsabfahrt.
- Heizungssteuerung Komfort, Standby, Frostschutz, Abwesenheit, Auto.

#### Zwangssteuerung

Diese Funktion (Schalter) erlaubt die Zwangssteuerung von Ausgängen.

Die Wirkung der Zwangssteuerung hängt vom Ausgangstyp ab: Beleuchtung, Rollladen/Jalousie, Heizen, usw.

#### Szene

Diese Funktion erlaubt das Abrufen und Speichern von Szenarien unterschiedlicher Ausgangstypen (Zentral Aus, Leselicht, etc.).

#### Wert

Die Funktion Wert erlaubt das Senden von 2-Byte-Werten wie Prozentwerte, Temperaturen, Helligkeitswerte, Dimmwerte, sowie jedes anderen Werts mit diesem Format.

# 2. Konfiguration und Parametereinstellungen der Funktionen

# 2.1 Objektliste

| Funktion            | Ein/Aus | Taster | Einschalterwischer | Zeitschalterbetrieb | 1 Tasten Dimmen (Hoch/Ab/Um) | 2 Tasten Dimmen | 1 Tastensteuerung (Auf - Ab) | 2 Tastensteuerung (Auf oder Ab) | Heizen | Zwangssteuerung | Szene | Wert |
|---------------------|---------|--------|--------------------|---------------------|------------------------------|-----------------|------------------------------|---------------------------------|--------|-----------------|-------|------|
| Ein/Aus             | Х       | Х      |                    |                     | Х                            | Х               |                              |                                 |        |                 |       |      |
| Zustandsanzeige     |         | Х      | Х                  |                     | Х                            |                 | Х                            |                                 |        |                 |       |      |
| Einschalterwischer  |         |        | х                  |                     |                              |                 |                              |                                 |        |                 |       |      |
| Zeitschalterbetrieb |         |        |                    | Х                   |                              |                 |                              |                                 |        |                 |       |      |
| Dimmen              |         |        |                    |                     | Х                            | Х               |                              |                                 |        |                 |       |      |
| Lamellen            |         |        |                    |                     |                              |                 | х                            | х                               |        |                 |       |      |
| Auf/Ab              |         |        |                    |                     |                              |                 | х                            | х                               |        |                 |       |      |
| Heizungssollwert    |         |        |                    |                     |                              |                 |                              |                                 | х      |                 |       |      |
| Zwangssteuerung     |         |        |                    |                     |                              |                 |                              |                                 |        | Х               |       |      |
| Szene               |         |        |                    |                     |                              |                 |                              |                                 |        |                 | Х     |      |
| Wert                |         |        |                    |                     |                              |                 |                              |                                 |        |                 |       | Х    |

- Betätigung (Zeiten für Tastendruck und LED's)
  - → Parametereinstellungen: siehe "Bild 1".
  - Parameter

| Parameter                                         | Beschreibung                                                                                                    | Wert                                                                                 |
|---------------------------------------------------|----------------------------------------------------------------------------------------------------|--------------------------------------------------------------------------------------|
| Langer Tastendruck<br>Dimmen, Rollladen/Jalousien | Dieser Parameter definiert die minimale<br>Schließzeit des Kontaktes, um als Dimm- oder<br>Fahrbefehl erkannt zu werden. | 400 ms, 500 ms, 600 ms, 700 ms,<br>800 ms, 900 ms, 1 s.<br>Grundeinstellung: 500 ms. |
| Langer Tastendruck<br>Zweikanal-Modus             | Parameter nicht benutzt.                                                                                                 |                                                                                      |

### 2.2 Allgemeine Parametereinstellungen der Kanäle

#### Funktion

Der Parameter Funktion erlaubt den mit einem Kanal verbundenen Funktionstyp auszuwählen.

#### A. Funkionen Schalter und Taster: Ein/Aus, Taster, Zeitschalterbetrieb

Diese Funktionen dienen zum Steuern von Licht- oder anderen Lastkreisen.

Die Funktion EIN/AUS oder Taster benutzt das Objekt EIN/AUS.

Die Funktion Um mit Zeitschalterbetrieb benutzt das Objekt Einschaltwischer.

Die Funktion Zeitschalterbetrieb sendet das Objekt Zeitschalterbetrieb.

Das Objekt Zustand kann mit dem Zustandsobjekt des angesteuerten Ausgangs verbunden werden.

Die möglichen Funktionen hängen von den Parametereinstellungen ab.

| Allgemein       Allgemein         Information       Information         Kanal 1       Kanal 2         Kanal 2       Enger Tastendruck         Kanal 3       Immen und Aul/Ab)         Kanal 4       Immen und Aul/Ab)         Kanal 5       Immen und Aul/Ab)         Kanal 6       Immen und Aul/Ab)         Kanal 7       Immen und Aul/Ab)         Kanal 6       Immen und Aul/Ab)         Kanal 7       Immen und Aul/Ab)         Kanal 8       Immen und Aul/Ab)         Kanal 7       Immen und Aul/Ab)         Kanal 8       Immen und Aul/Ab)         Kanal 9       Immen und Aul/Ab)         Kanal 7       Immen und Aul/Ab)         Kanal 9       Immen und Aul/Ab)         Kanal 10       Immen und Aul/Ab)         Kanal 11       Immen und Aul/Ab)         Kanal 12       Immen und Aul/Ab)         Kanal 13       Immen und Aul/Ab)         Kanal 14       Immen und Aul/Ab)         Kanal 15       Immen und Aul/Ab)         Kanal 16       Immen und Aul/Ab)         Kanal 17       Immen und Aul/Ab)         Kanal 20       Immen und Aul/Ab)         Kanal 21       Immen und Aul/Ab) <t< th=""><th colspan="5">1.1.1 Funk Eingangskonzentrator weiss</th></t<> | 1.1.1 Funk Eingangskonzentrator weiss                                                                                                    |                                                                                                    |  |  |  |
|----------------------------------------------------------------------------------------------------|----------------------------------------------------------------------------------------------------|----------------------------------------------------------------------------------------------------|--|--|--|
| Information         Kanal 1         Kanal 2         Kanal 3         Kanal 4         Kanal 5         Kanal 6         Kanal 7         Kanal 8         Kanal 9         Kanal 10         Kanal 11         Kanal 12         Kanal 13         Kanal 14         Kanal 10         Kanal 10         Kanal 11         Kanal 12         Kanal 13         Kanal 14         Kanal 15         Kanal 16         Kanal 17         Kanal 12         Kanal 14         Kanal 15         Kanal 16         Kanal 17         Kanal 18         Kanal 14         Kanal 15         Kanal 16         Kanal 17         Kanal 18         Kanal 20         Kanal 21         Kanal 22         Kanal 23         Kanal 24         Kanal 24         Kanal 24         Kanal 24         Kanal 24         Kanal 24         Kanal 24         Kanal 24                                                                                                    | Allgemein                                                                                                    | Allgemein                                                                                                    |  |  |  |
| OK Abbrechen Standard Info Hilfe                                                                                                    | Information Kanal 1 Kanal 2 Kanal 2 Kanal 3 Kanal 4 Kanal 5 Kanal 6 Kanal 7 Kanal 8 Kanal 7 Kanal 10 Kanal 11 Kanal 11 Kanal 12 Kanal 13 Kanal 14 Kanal 15 Kanal 16 Kanal 16 Kanal 17 Kanal 18 Kanal 20 Kanal 20 Kanal 21 Kanal 22 Kanal 24 Kanal 24 Kanal 24 Kanal 24 Kanal 24 Kanal 25 | Langer Tastendruck<br>(Dimmen und Auf/Ab)     500 ms       Langer Tastendruck Kanal B<br>(Tastenfunktion Zweikanal-Modus)     5 s |  |  |  |
|                                                                                                    |                                                                                                    | OK Abbrechen Standard Info Hilfe                                                                                                  |  |  |  |
|                                                                                                    |                                                                                                    |                                                                                                    |  |  |  |

→ Parametereinstellungen: siehe "Bild 1"

#### • Ein/Aus

| Parameter                                  | Beschreibung                                                                                                    | Wert                                                                                                    |
|--------------------------------------------|----------------------------------------------------------------------------------------------------|----------------------------------------------------------------------------------------------------|
| Befehl beim Drücken/Loslassen<br>der Taste | Dieser Parameter definiert die<br>beim Drücken bzw. Loslassen der<br>Taste des Funkeingangs oder der<br>mit dem Funkeingang<br>verbundenen Taste gesendeten<br>Befehle. | Ein/-, Aus/-, Ein/Aus, Aus/Ein, -/Ein, -/Aus.<br>Grundeinstellung: Ein/<br>Befehl beim Drücken / Befehl beim Loslassen (" - " =<br>Kein Befehl). |

#### Taster

| Parameter                               | Beschreibung                                                                                                    | Wert                                                                                                    |
|-----------------------------------------|----------------------------------------------------------------------------------------------------|----------------------------------------------------------------------------------------------------|
| Befehl beim Drücken/Loslassen der Taste | Dieser Parameter definiert die beim Drücken<br>bzw. Loslassen der Taste des Funkeingangs<br>oder der mit dem Funkeingang verbundenen<br>Taste gesendeten Befehle. | Um/-, Einschaltwischerzeit/-, -/Um.<br>Grundeinstellung: Um/<br>Befehl beim Drücken / Befehl beim<br>Loslassen (" - " = Kein Befehl). |

#### **B. Funktion Dimmen**

Diese Funktion dient zum Dimmen von Lichtkreisen mit einer bzw. zwei Tasten. Die Funktion EIN/AUS sendet den Wert des Objektes EIN/AUS auf den Bus (kurzer Tastendruck). Die Funktion Dimmen benutzt das Objekt Dimmen (langer Tastendruck).

#### → Parametereinstellungen: siehe "Bild 1"

| Parameter Beschreibung |                                                                                                    | Wert                                                                                                    |
|------------------------|----------------------------------------------------------------------------------------------------|----------------------------------------------------------------------------------------------------|
| Funktion               | Der Parameter definiert die Auswahl der<br>Betriebsart: 1 Tasten Dimmen (Hoch/Ab/Um)<br>oder 2 Tasten Dimmen. | 1 Tasten Dimmen (Hoch/Ab/Um),<br>2 Tasten Dimmen.<br>Grundeinstellung: 1 Tasten Dimmen<br>(Hoch/Ab/Um). |
| Dimmrichtung*          | Dieser Parameter bestimmt die Dimmrichtung.                                                                   | Hochdimmen, Abdimmen.<br>Grundeinstellung: Hochdimmen.                                                  |

\* Dieser Parameter ist nur sichtbar, wenn der Parameter Befehl beim Drücken der Taste folgende Einstellung hat: 2 Tasten Dimmen.

#### C. Funktion Rollladen/Jalousien

Diese Funktion dient zum Steuern von Rollläden/Jalousien mit einer bzw. zwei Tasten. Der Befehl AUF/AB sendet das Objekt AUF/AB (langer Tastendruck). Der Befehl Stopp/Lamellen sendet das Objekt Lamellen (kurzer Tastendruck).

→ Parametereinstellungen: siehe "Bild 1"

| Parameter   | Beschreibung                                                                                                    | Wert                                                                                                    |
|-------------|----------------------------------------------------------------------------------------------------|----------------------------------------------------------------------------------------------------|
| Funktion    | Der Parameter definiert die Auswahl der<br>Betriebsart: 1 Tasten Dimmen, 2<br>Tastensteuerung (Auf oder Ab),<br>2 Tastensteuerung (Fahren solange gedrückt). | 1 Tastensteuerung (Auf - Ab),<br>2 Tastensteuerung (Auf oder Ab),<br>2 Tastensteuerung (Fahren solange<br>gedrückt).<br>Grundeinstellung: 1 Tastensteuerung<br>(Auf - Ab). |
| Befehlsart* | Dieser Parameter bestimmt die Fahrtrichtung.                                                                                                    | Auf, Ab.<br>Grundeinstellung: Auf.                                                                                                    |

\* Dieser Parameter ist nur sichtbar, wenn der Parameter Befehl beim Drücken der Taste folgende Einstellung hat: 2 Tastensteuerung (Auf oder Ab) oder 2 Tastensteuerung (Fahren solange gedrückt).

#### D. Heizungsfunktionen

Die Funktion erlaubt die Auswahl zwischen den Betriebsarten der Heizung/Kühlung (Sollwertauswahl). Die Sollwerte werden über das Objekt Heizungssollwert gesendet.

→ Parametereinstellungen: siehe "Bild 1"

| Parameter | Beschreibung                                        | Wert                                                                               |
|-----------|-----------------------------------------------------|------------------------------------------------------------------------------------|
| Funktion  | Dieser Parameter wählt den gewünschten<br>Sollwert. | Komfort, Standby, Frostschutz, Auto,<br>Abwesenheit.<br>Grundeinstellung: Komfort. |

#### E. Funktion Zwangssteuerung

Diese Funktion (Schalter) erlaubt die Zwangssteuerung von Ausgängen. Die Wirkung der Zwangssteuerung hängt vom Ausgangstyp ab: Beleuchtung, Rollladen/Jalousie, Heizen, usw. Die Funktion Zwangssteuerung sendet das Objekt Zwangssteuerung.

→ Parametereinstellungen: siehe "Bild 1"

| Parameter           | Beschreibung                                                                                     | Wert                                                                                  |
|---------------------|--------------------------------------------------------------------------------------------------|---------------------------------------------------------------------------------------|
| Zwangssteuerungsart | Dieser Parameter dient zur Auswahl der<br>Zwangssteuerungsart. Er hängt von der<br>Anwendung ab. | Zwangssteuerung EIN, Zwangssteuerung<br>AUS.<br>Grundeinstellung: Zwangssteuerung EIN |

#### F. Funktion Szene

Diese Funktion erlaubt das Abrufen und Speichern von Szenarien unterschiedlicher Ausgangstypen (Zentral Aus, Leselicht, etc.). Die Funktion Szene sendet das Objekt Szene.

Parametereinstellungen: siehe "Bild 1"

| Parameter                                     | Beschreibung                                                                                                | Wert                                                     |
|-----------------------------------------------|----------------------------------------------------------------------------------------------------|----------------------------------------------------------|
| Szenen Nummer                                 | Dieser Parameter definiert die Nummer der Szene.                                                            | Szene 1 bis Szene 32.<br>Grundeinstellung: Szene 1.      |
| Szenenspeicherung durch langen<br>Tastendruck | Dieser Parameter erlaubt oder sperrt das<br>Einlernen der Szenen über einen Taster (langer<br>Tastendruck). | Freigegeben, Gesperrt.<br>Grundeinstellung: Freigegeben. |

#### G. Funktion Wert

Die Funktion Wert erlaubt das Senden von Helligkeitswerten, Temperaturen, Dimmwerten usw. Der Wert wird über das Objekt Wert gesendet.

Parametereinstellungen: siehe "Bild 1"

| Parameter | Beschreibung                                                              | Wert                                                                                                    |
|-----------|---------------------------------------------------------------------------|----------------------------------------------------------------------------------------------------|
| Wert-Typ  | Der Parameter definiert den<br>Wert-Typ der auf den Bus<br>gesendet wird. | "Prozentwert "0100%", Temperatur, Helligkeitswert,<br>Dimmwert "0100%", Wert "Zwei Byte".<br>Grundeinstellung: Dimmwert "0100%". |
|           |                                                                           | Mögliche Werte:                                                                                                    |
| Wert      | Der Parameter definiert den Wert,<br>der auf den Bus gesendet wird.       | "Prozentwert "0100%"<br>0% bis 100% in 1% Schritten.<br>Grundeinstellung: 0%.                                                    |
|           |                                                                           | Temperatur<br>0°C bis 40°C in 0.5°C Schritten.<br>Grundeinstellung: 20°C.                                                        |
|           |                                                                           | Helligkeitswert<br>0 lux bis 1000 lux in 50 lux Schritten.<br>Grundeinstellung: 300 lux.                                         |
|           |                                                                           | Dimmwert "0100%"<br>0% bis 100% in 1% Schritten.<br>Grundeinstellung: 0%.                                                        |
|           |                                                                           | Wert "Zwei Byte"<br>0 bis 65535 in 1 Schritten.<br>Grundeinstellung: 0.                                                          |

## 3. Verwaltung der unidirektionalen Funkgeräte

#### 3.1 Kompatible Funkgeräte

|    | Referenz | HerstDatum | Referenz  | HerstDatum                            |
|----|----------|------------|-----------|---------------------------------------|
| TU | 204A     | ≥ 12.6     | TD 300    | ≥ 10.6                                |
| TU | 208A     | ≥ 14.6     | TD 301    | ≥ 13.6                                |
| TU | 224A     | ≥ 10.6     | TD 310    | ≥ 13.6                                |
| TR | 302A     | ≥ 10.6     | TD 311    | ≥ 14.6                                |
| TR | 304A     | ≥ 12.6     | TD 250    | ≥ 19.6                                |
| TR | 302B     | ≥ 10.6     | TD 251    | ≥ 10.6                                |
| TR | 304B     | ≥ 12.6     | TK 301    | ≥ 35.6                                |
| TD | 100      | ≥ 11.6     | TK 302    | ≥ 35.6                                |
| TD | 101      | ≥ 13.6     | WKT 302 R | ≥ 09.6                                |
| TD | 110      | ≥ 11.6     | WKT 304 R | ≥ 09.6                                |
| TD | 111      | ≥ 12.6     | WKT 306 R | ≥ 09.6                                |
| TD | 200      | ≥ 12.6     | WKT 312 R | ≥ 09.6                                |
| TD | 201      | ≥ 19.6     | WKT 314 R | ≥ 13.6                                |
| TD | 210      | ≥ 14.6     | WKT 316 R | ≥ 09.6                                |
| TD | 211      | ≥ 14.6     |           | · · · · · · · · · · · · · · · · · · · |

• Ohne vorherige Programmierung über TX100 kompatible Geräte:

Mit vorheriger Programmierung über TX100 kompatible Geräte:

Jeder mit einer -Schalterfunktion programmierte unidirektionale Funkeingang ist mit dem TR351 kompatibel, unabhängig von seinem Herstellungsdatum.

#### 3.2 Verwaltungs-Schnittstelle

Die Verwaltung der unidirektionalen Funkeingänge erfolgt mittels eines direkt in der ETS 3-Software integrierten Plug-ins. Um die Verwaltungs-Schnittstelle zu starten muss in ETS 3 ein Projekt geöffnet werden, welches den zu konfigurierenden TR351 enthält, oder durch Hinzufügen eines TR351 ein neues Projekt erzeugt werden. Mit der rechten Maustaste auf den zu konfigurierenden TR351 klicken. Wenn folgender Bildschirm ercheint, auf Konfiguration Funk klicken.

| Ausklappen<br>Alles ausklappen                                       |
|----------------------------------------------------------------------|
| Parameter bearbeiten<br>Applikationsprogramm ändern<br>Programmieren |
| Geräteinfo<br>Gerät zurücksetzen<br>Entladen<br>Löschen              |
| Funk Konfiguration                                                   |
| Kopieren<br>Eigenschaften                                            |

Der TR351 schliesst sich an den KNX/EIB-Bus an und folgender Bildschirm erscheint:

| TR351 Funk Konfiguration - <                                                                                                    | Keine Verbindung>                  |     | ×                                 |
|----------------------------------------------------------------------------------------------------|------------------------------------|-----|-----------------------------------|
| Kanalliste                                                                                                    | Mit ausgewähltem Kanal zugeorneten |     | Verfügbare Funk-Eingänge          |
| Kanaliste           Kanal 1           Kanal 2           Kanal 3           Kanal 4           Kanal 4           Kanal 5           Kanal 6           Kanal 7           Kanal 7           Kanal 8           Kanal 7           Kanal 7           Kanal 7           Kanal 7           Kanal 7           Kanal 8           Kanal 10           Kanal 11           Kanal 12           Kanal 13           Kanal 14           Kanal 15           Kanal 17           Kanal 18           Kanal 20           Kanal 20           Kanal 21           Kanal 20           Kanal 20           Kanal 21 | Mit ausgewanitem kanal zügeorheten | ~ ~ | verrugbare Punk-Eingange          |
| Kanal 25                                                                                                    |                                    |     | Editieren Einfügen Löschen Lernen |
| Download Upload                                                                                                    | iload Funkverbindung               |     | Abbrechen Ja                      |

- Das Fenster Eingangsliste beträgt alle Eingänge des TR351.
- Das Fenster Verbindungsliste für den gewählten Kanal beträgt, wenn nötig, alle mit dem gewählten Kanal verbundenen unidirektionalen Eingänge.
- Das Fenster Verfügbare Funkeingänge beträgt alle vom TR351 eingelernten unidirektionalen Funkeingänge.
- Die Schaltfläche Verbindungen lesen erlaubt, die im TR351 enthaltene Konfiguration zu lesen.
- Die Schaltfläche Verbindungen schreiben erlaubt, die Konfiguration (Zuordnung Kanäle/Funkeingänge) in den TR351 herunterzuladen. (die im TR351 enthaltene Konfiguration wird beim Herunterladen überschrieben).
- Die Schaltfläche << erlaubt, einen oder mehrere unidirektionale Funkeingänge einem Kanal hinzuzufügen.
- Die Schaltfläche >> erlaubt im Fall einer falschen Zuordnung ein oder mehrere einem Kanal zugeordnete unidirektionale Funkeingänge zu löschen.
- Die Schaltfläche Editieren erlaubt, einen unidirektionalen Funkeingang (Seriennummer, Gruppenadresse und Bezeichnung) zu editieren.
- Die Schaltfläche Einfügen erlaubt, einen unidirektionalen Funkeingang manuell einzufügen.
- Die Schaltfläche Löschen erlaubt, einen oder mehrere unidirektionale Funkeingänge von der Schnittstelle zu löschen.
- Die Schaltfläche Lernen erlaubt einen oder mehrere unidirektionale Funkeingänge zu speichern.
- Die Schaltfläche Abbruch erlaubt, zum Menü zurückzukehren.
- Die Schaltfläche OK erlaubt, die gesamte Konfiguration zu bestätigen und im ETS-Projekt zu speichern. (die Konfiguration wird durch die Betätigung der OK-Schaltfläche nicht in den ETS geladen).
- Einlernen eines oder mehrerer unidirektionaler Funkeingänge
  - Auf die Schaltfläche Lernen klicken
  - Folgender Bildschirm erscheint:

| TR351    | Plugln                               | × |
|----------|--------------------------------------|---|
| <u>!</u> | Ja drücken um Lernen<br>abzubrechen. |   |
|          | Ja                                   |   |

- Einer nach dem anderen alle einzulernenden unidirektionalen Funkeingänge aktivieren, und auf die OK-Schaltfläche klicken.
- Alle unidirektionalen Funkeingänge werden nun im Fenster Verfügbare Funkeingänge angezeigt.

- Manuelles Einfügen eines unidirektionalen Funkeingangs in die Schnittstelle
  - Auf die Schaltfläche Einfügen klicken
  - Folgender Bildschirm erscheint:

| TR351 Funk-Eingar | g editieren 🔀 |
|-------------------|---------------|
| Seriennummer:     |               |
| Gruppenaddresse:  |               |
| Bezeichnung:      |               |
|                   | Abbrechen Ja  |

- In der Zeile Seriennummer die Seriennummer des unidirektionalen Funkeingangs eingeben: Format: hexadezimal 12 Zeichen.
- In der Zeile Adresse von die Sendegruppenadresse des unidirektionalen Funkeingangs eingeben: Format: xx/yy/zzz (von 0/0/1 bis 7/7/255).
- In der Zeile Bezeichnung ggf. eine Beschreibung des Eingangs eingeben.
   Format: Text, 20 Zeichen sind maximal empfohlen, wegen der Lesbarkeit der Elemente im Fenster.
- Verbindung der Kanäle des TR351 mit einem oder mehreren unidirektionalen Funkeingängen
  - Den gewünschten Kanal im Fenster Eingangsliste wählen.
  - Einer nach dem anderen den oder die unidirektionalen Funkeingänge im Fenster Verfügbare Funkeingänge wählen.
  - Auf die Schaltfläche << klicken um den oder die unidirektionalen Funkeingänge dem gewählten Kanal zuzuordnen. (Die Schaltfläche >> erlaubt im Fall einer falschen Zuordnung ein oder mehrere einem Kanal zugeordnete unidirektionale Funkeingänge zu löschen).
  - Auf die gleiche Weise für alle Kanäle vorgehen.
  - Wenn der Zuordnungs-Vorgang abgeschlossen ist, auf die Schaltfläche Verbindungen schreiben klicken um die Konfiguration in den TR351 zu laden.
- Editieren eines unidirektionalen Funkeingangs
  - Den unidirektionalen Funkeingang in dem Fenster Eingangsliste wählen.
  - Auf die Schaltfläche Editieren klicken.
  - Folgender Bildschirm erscheint:

| TR351 Funk-Eingang editieren |                   |  |
|------------------------------|-------------------|--|
| Seriennummer:                | 123456789ab       |  |
| Gruppenaddresse:             | 1/2/192           |  |
| Bezeichnung:                 | Taster Wohnzimmer |  |
|                              | Abbrechen Ja      |  |

- Die Seriennummer und/oder die Gruppenadresse und/oder die Bezeichnung des gewählten Funkeingangs ändern.
- Auf die Schaltfläche Abbruch klicken um den Vorgang abzubrechen oder auf die Schaltfläche Ja klicken um ihn zu bestätigen.
- Wenn der Zuordnungs-Vorgang abgeschlossen ist, auf die Schaltfläche Verbindungen schreiben klicken um die Konfiguration in den TR351 zu laden.

# 4. Kenndaten

| Max. Anzahl der Gruppenadressen | 252 |
|---------------------------------|-----|
| Max. Anzahl Zuordnungen         | 254 |
| Objekte                         | 197 |

## 5. Physikalische Adressierung

Zur physikalischen Adressierung bzw. um zu überprüfen, ob der Bus anliegt, gleichzeitig die Tasten + und - oben auf dem Gerät drücken.

Programmier LED ein = Bus liegt an und das Gerät ist im Programmiermodus.

Das Gerät bleibt im Programmiermodus bis die physikalische Ädresse über ETS gesendet wurde. Eine erneute Betätigung dient zum Verlassen des Programmiermodus.

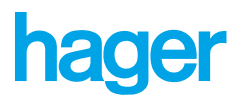

F HAGER Electro S.A.S. 132, boulevard d'Europe B.P. 3 F - 67215 Obernai Cedex http://www.hagergroup.fr Tel.: 03.88.04.78.54